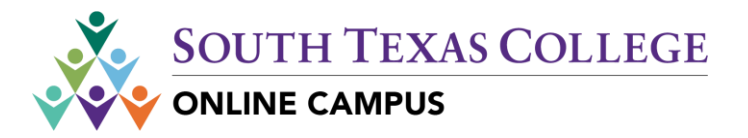

## **Blackboard – Course Evaluation**

## Purpose

Blackboard allows you to add the Smart Evaluation tool link for course evaluations within the course by following this instruction guide for original course experience and ultra course experience.

Step 1: Log in to Blackboard: <u>https://southtexascollege.blackboard.com/</u> Step 2: Select *Courses* from left side menu:

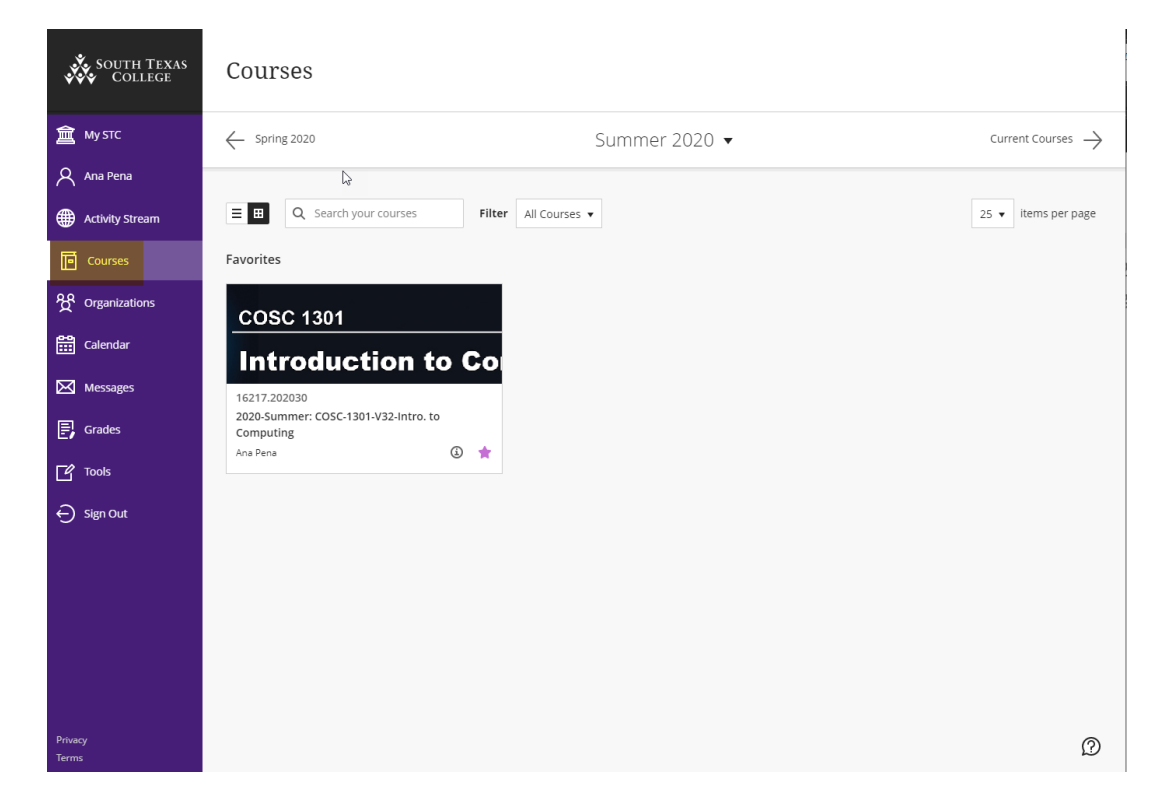

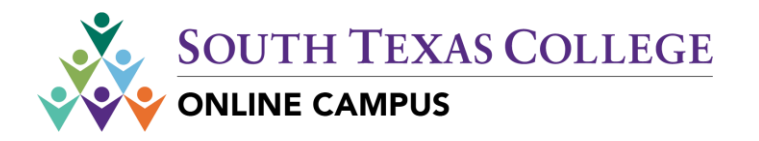

# Ultra Course Experience

Step 1: Click the "+" to add the Course Evaluation tool link.

Step 2: Select "*Content Market*" from the drop down menu.

| Master Course-Ultra View                                                                    | 7 16-Modules                            |                            | Þ | 81:: | ß | $\boxtimes$ | O |
|---------------------------------------------------------------------------------------------|-----------------------------------------|----------------------------|---|------|---|-------------|---|
| Multiple Instructors                                                                        |                                         |                            |   |      |   |             |   |
| Details & Actions                                                                           | Course Content                          |                            |   |      |   |             |   |
| Roster<br>View everyyone in your course<br>& Course Groups<br>Create and manage groups      | Pronto - Instant Messenger              | 1                          |   |      |   |             |   |
| Course is open<br>Students can access this course<br>Blackboard Collaborate<br>Join session | Start Here<br>Start bere                | Create Copy Content Upload |   |      |   |             | ~ |
| Attendance       Mark attendance       Announcements       Create announcement              | Module/Week 1                           | Content Market             |   |      |   |             | ~ |
| Books & Tools <u>View course &amp; Institution tools     Question Banks </u>                | Module/Week 2                           |                            |   |      |   |             |   |
| OneDrive     arpena@southtexascollege.edu     Student Preview                               | Visible to students                     |                            |   |      |   |             | ~ |
| Enter student preview mode                                                                  | Module/Week 3<br>Ø Hidden from students |                            |   |      |   |             | ~ |

Step 3: From the Content Market list, select the "*Course Evaluation*" by clicking on the "+"

|                                                                | Sel               | ect vour content prov          | ider                                  |              |  |
|----------------------------------------------------------------|-------------------|--------------------------------|---------------------------------------|--------------|--|
|                                                                | CENGAGE           | Rearning Rearning              | Matthee CLOUD<br>MyLab &<br>Nastering |              |  |
| <del>←</del>                                                   | CENGAGE Grn       | Mc<br>Graw<br>Hill<br>Iduation | Pearson                               | L            |  |
| Institution Tools                                              |                   | • • •                          |                                       |              |  |
| A                                                              | 8                 |                                | 8                                     | P            |  |
| Accessibility Report<br>Blackboard Ally Course Accessibility R | ALEKS Math        | Bartleby Tool                  |                                       | Cengage Tool |  |
|                                                                |                   |                                |                                       |              |  |
| ⊳                                                              | 戀                 |                                | 49                                    | 40           |  |
| Concourse Syllabus                                             | Course Evaluation | Edpuzzle                       |                                       | Evolve       |  |
|                                                                |                   |                                |                                       |              |  |

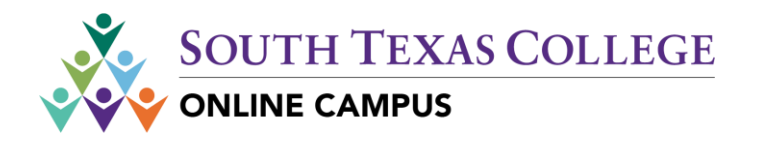

### Step 4: Course Evaluation link will now appear in the course list as "Hidden from students"

| ×             | Master Course-Ultra View                                                                      | 16-Modules                              | 8::: | 6 | 11. | $\boxtimes$ | C |
|---------------|-----------------------------------------------------------------------------------------------|-----------------------------------------|------|---|-----|-------------|---|
| <b>創</b><br>へ | Multiple Instructors<br>Viewall                                                               |                                         |      |   |     |             |   |
| Ē             | Details & Actions                                                                             | Course Content                          |      |   |     |             |   |
| 狡<br>태        | 유 Roster<br><u>View everyone in your course</u><br>유요 Course Groups                           | Pronto - Instant Messenger              |      |   |     |             |   |
| Ø             | Curse is open<br>Students can access this course<br>Blackboard Collaborate                    | Course Evaluation                       |      |   |     |             |   |
| C<br>R        | Join sectored consolution                                                                     | Start Here<br>Visible to students       |      |   |     |             | ~ |
| Ð             | ۲۳۰ <u>Create announcement</u><br>Books & Tools<br><u>View course &amp; institution tools</u> | Module/Week 1                           |      |   |     |             | ~ |
|               | Manage banks     OneDrive     arpena@southtexascollege.edu                                    | Y YOUR & SUDERS                         |      |   |     |             |   |
|               | Student Preview     Enter student preview mode                                                | ModuleWeek 2 Stickle to students        |      |   |     |             | ~ |
|               |                                                                                               | Module/Week 3<br>Ø Hidden from students |      |   |     |             | ~ |
|               |                                                                                               | Module/Week 4 هم                        |      |   | ţ,  |             | ~ |

#### Step 5: Use the dropdown menu to select "Visible to students"

| ×      | J5 502<br>Master Course-Ultra View 16-Modules                                           |                                                                                       |  |  | 6 |    | C |
|--------|-----------------------------------------------------------------------------------------|---------------------------------------------------------------------------------------|--|--|---|----|---|
| ▲<br>へ | Multiple Instructors<br>View all                                                        |                                                                                       |  |  |   |    |   |
| E      | Details & Actions                                                                       | Course Content                                                                        |  |  |   |    |   |
| ×      | Rester<br>View everyone in your course<br>Ag. Course Groups                             | Pronto - Instant Messenger  Visible to students                                       |  |  |   |    |   |
|        | Course is open     Students can access this course                                      | Course Evaluation                                                                     |  |  |   | †Ļ |   |
| Ľ      | Join session                                                                            | Visible to students     G     Hidden from students     G     Gonditional availability |  |  |   |    | ~ |
| 8      | Announcements<br>Create announcement                                                    |                                                                                       |  |  |   |    |   |
| Ð      | View curse & institution tools View curse & institution tools Manage banks Manage banks | Module/Week 1                                                                         |  |  |   |    | ~ |
|        | CneDrive<br>arpena@southtexascollege.edu                                                |                                                                                       |  |  |   |    |   |
|        | Student Preview     Enter student preview mode                                          | Module/Week 2<br>© Visible to students                                                |  |  |   |    | ~ |
|        |                                                                                         | **************************************                                                |  |  |   |    |   |

For support, please contact the *Distance Learning Helpdesk* at 956.872.2598 or email <u>support@southtexascollege.edu</u>